# インターネットへのやさしいつなぎ方

## LAN システム編

## ご利用開始する前に!!

必ず以下の利用規約をお読みいただき、同意される方のみ本サービスをご利用ください。 本サービスの利用者は利用規約に同意されているものと致します。

#### 利用規約 【インターネットサービス】インターネットの利用環境は整っていますので、即日利用できます。 【電子メール等申込】居住者は、所定の申込用紙により電子メールアカウントおよびホームページ容量の申し込みを行い、必要な審査 ・手続等を経た後利用設定書が発行されます。利用設定書は紛失しないよう保管ください。 【電子メール等削除】 居住者が転居する場合、 居住者は、 所定の書類により転居を通知し、 当該居住者の電子メールアカウント およびホームページ容量は消去されます。 【登録等手数料】電子メールアカウント、およびホームページ容量の登録、追加、又は変更をする場合、1回につき手数料1,000円 (消費税別)とします。 【支払】登録等の手数料は振込または、クレジットカードでの支払とします。電子メールアカウントおよびホームページ容量の月額料金 はクレジットカードでの支払のみとします。 【オプションサービス】 電子メールアカウントは、1アカウント毎に月額300円(消費税別)で提供します。 ホームページ容量は1GB 単 位で月額500円(消費税別)で提供します。 【サポートの範囲】 平日 9 時から 18 時まで、土曜日 10 時から 17 時まで(日祝、 年末年始は休み)ランゲート株式会社(以下「当 社」という。)が提供するインターネットサービス、電子メールおよびホームページの各種設定方法、トラブル対応など技術的な内容に 関する電話サポート(コンピュータ、周辺機器および他社のサービスに関する電話サポートは除く)当社が提供するインターネットサー ビスの技術的な内容以外に関しては、管理会社を窓口とします。 【サービスの中断】 当社はインターネット接続設備の維持管理上必要なとき、 サービスを一時中断することができます。 【居住者の禁止行為】サービスを利用するにあたって、居住者は以下の行為を禁止されています。 1. 他の居住者または第三者への著作権を侵害する行為 2. 他の居住者または第三者への誹謗中傷する行為 3. 居住者または第三者への不利益を与える行為 4. 他の居住者または第三者への財産、プライバシー等を侵害(ハッカー等)する行為 5. コンピュータウィルスなどの有害なプログラムを送信または書き込む行為 6. 公職選挙法が禁止する選挙運動およびその他の行為 7. 猥褻、児童ポルノまたは児童虐待その他未成年者にとって不適切な内容の画像、文書等を送信または表示する行為 8. 公序良俗に反する行為 9. 法令に違反する行為または違反のおそれのある行為 10. インターネットの円滑な利用を妨げる行為 11. その他本サービスの運営を妨げるような行為 【サービスの停止】当社は居住者により上述の禁止行為があった場合、当該居住者のサービスの使用を停止することができます。 【免責】 1. 落雷、地震等の天災地変その他の不可抗力により、インターネット接続設備の損壊またはサービスの中断があった場合、当社はー 切責任を負いません。 2. 当社が管理組合や物件の所有者等契約締結者に対して事前に通知した上で、インターネット接続設備の維持管理上一時的にサービ スの中断をしたことにおいて居住者が損害を被った場合、当社は一切責任を負いません。 3. 当社の債務不履行を起因とする回線トラブル等によるサービスの中断において居住者が損害を被った場合、当社は居住者に対して直 接的には一切責任を負いません。 4. 居住者の禁止行為を起因とする回線トラブル等によるサービスの中断において居住者が損害を被った場合、当社は一切責任を負いま せん。 5. 管理組合や物件の所有者等契約締結者の債務不履行を起因とする回線トラブル等によるサービスの中断において居住者が損害を被 った場合、当社は一切責任を負いません。 6. 第三者の故意過失によりインターネット接続施設の損壊および盗難によるサービスの中断において居住者が損害を被った場合、当社 は一切責任を負いません。 【維持管理】居住者室内機器について取扱に注意してください。 【個人情報保護法の遵守】当社は、業務上知り得た個人情報の漏洩などが起こらないよう尽力し、個人情報保護法等関連法規を遵守 します。

## 1 用意するもの

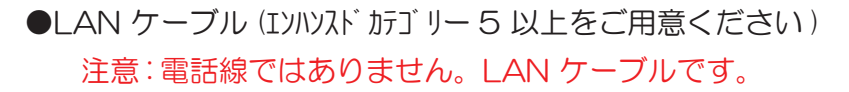

※パソコンに LAN ポートを装備してない場合は、別途 LAN アダプタを ご用意頂く必要があります。

※無線機をご使用場合は、無線機の取扱説明書を参照し、正しく接続してご使用ください。

# 2 接続の方法

1. パソコンと壁面コンセントをLAN ケーブルで接続します。

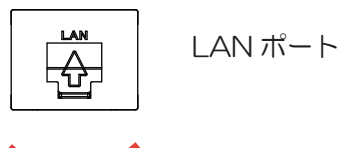

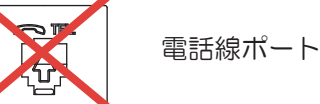

接続する前に確認して下さい!

誤って電話線をLAN ポートに差し込みますと破損の原因となります。十分にご注意ください。 電話線とLAN ケーブルの違いを簡単にご紹介いたします。

1. 電話線とLAN ケーブルではコネクタ部の大きさが異なります。LAN ケーブルのほうが大きなコネクタをしています。

2. コネクタ部を良く見ていただくと、金具がついています。 この数が8個あるものがLANケーブルです。

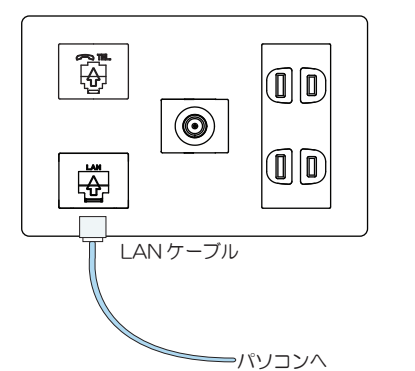

3. 購入の際は必ず LAN ケーブルをご購入ください。

# 3 1 パソコンの設定

ここではかんたんな設定の方法を説明します。ここでの説 明は代表的なものですが、パソコンの機種により多少項目 が異なるようです。似たような項目を選んで設定してくだ さい。設定を間違ってもパソコンは壊れませんので安心し てチャレンジしてください。より詳しい設定方法は書店で 雑誌などを購入して参照してください。また、LAN アダ プタの設定はマニュアルを参照して下さい。

### 設定する前に確認して下さい!

1. パソコンの電源を入れたあと、パソコンの Link ランプはついて いますか。

以上が満たされていない場合は、接続方法を確認してください。

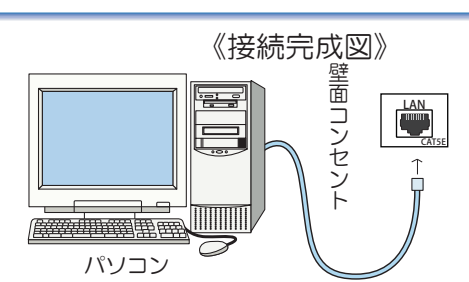

3 2 WindowsVista/7/8/10の設定

ここでは WindowsVista および Windows7、Windows8、Windows10の設定を説明します。

パソコンを起動して以下の手順に従ってパソコンの設定を行ってください。Macintosh(OSX)をご利用の場合は 3-3 を参照してください。

Step 1

ネットワークプロトコルの設定(TCP/IP)

#### Windows81/10の場合 プログラムと登録(り) モビリティ センター(家) 着示オプション(0) ベントビューアー(1) 5276(M) デバイスマネージャー(M) ネットワーク接続(W) ディスクの安藤(約) コンピューターの管理(の) コマンドプロンプト (管理者)(A) タスクマネージャー(T) 32/HD-ルパネル(P) 20270-5-検索の ファイル名を指定して実行(約) オットダウンまたはサインアウト(U) デスクトップロ

スタートボタンを右クリックします。「コントロール パネル」をクリックします。

### WindowsVista/7の場合

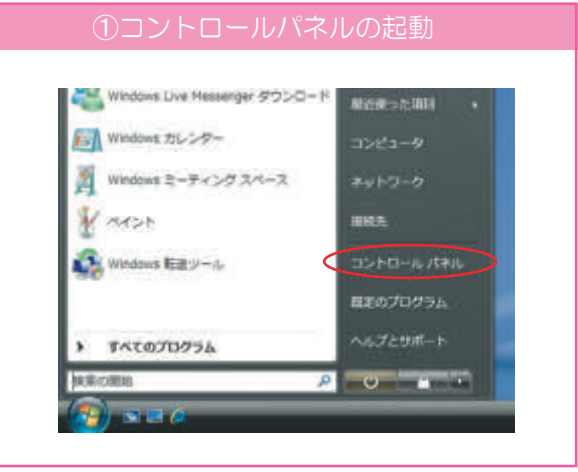

スタートボタンからコントロールパネルを起動します。

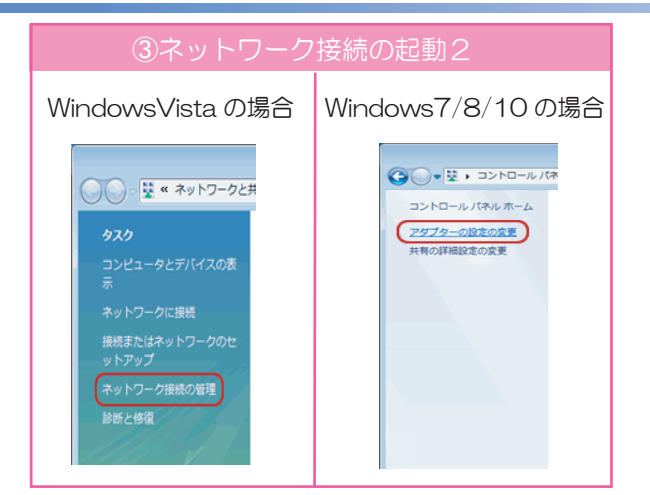

「ネットワーク接続の管理」を選択します。Windows7/8/ 10の場合は、「アダプターの設定の変更」を選択します。

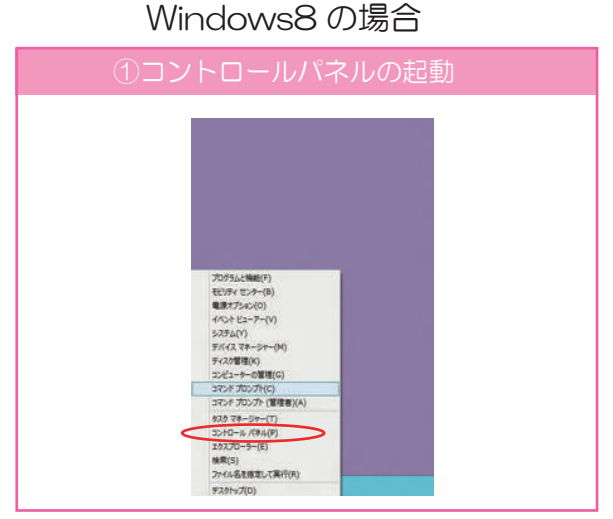

#### デスクトップでマウスを画面の左下に持っていきます。 右クリックし「コントロールパネル」を選択します。

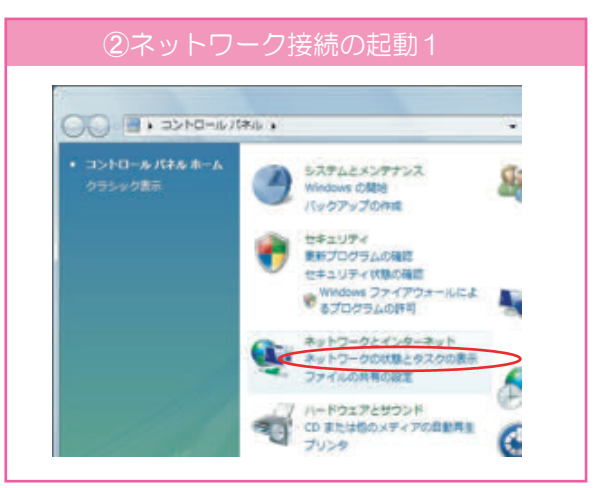

コントロールパネル画面で「ネットワークの状態と タスクの表示」を選択します。

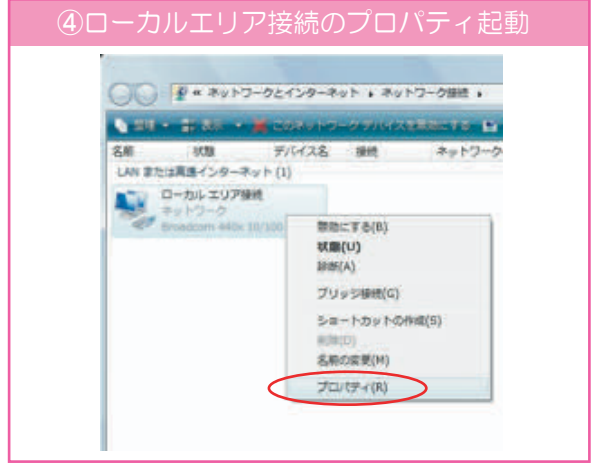

ローカルエリア接続(イーサネット)を右クリックし て「プロパティ」を選択します。

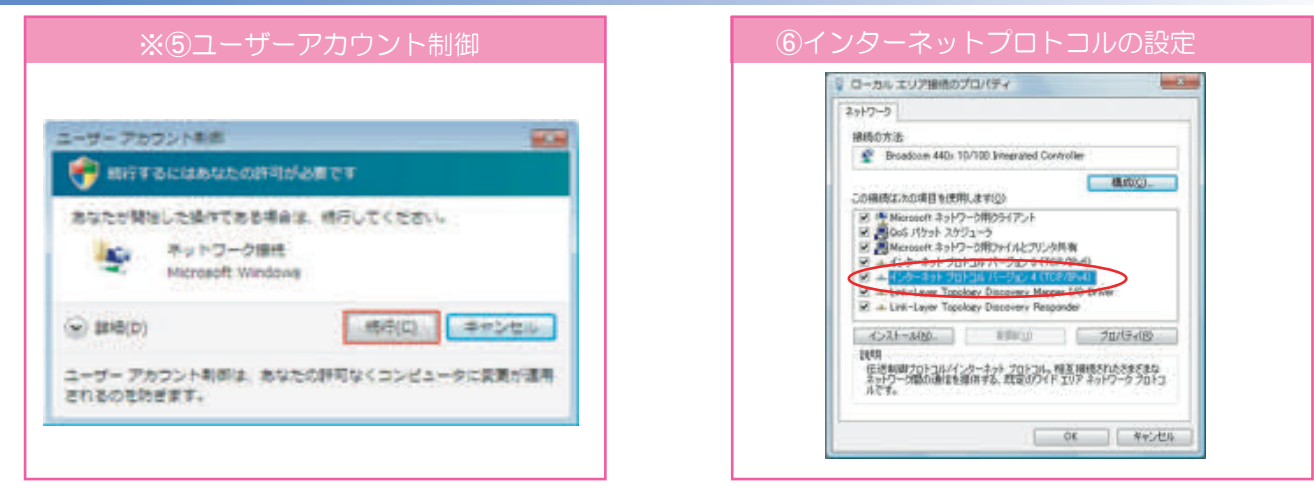

※WindowsVista の場合は、「ユーザーアカウント情報」 が表示されます。「続行(C)」をクリックします。

| · (大学の構成                                    |                                            |
|---------------------------------------------|--------------------------------------------|
| キットワークでこの機能がサポートされてい<br>ます。サポートされていない場合は、キッ | 調会は、P-設定社会構成に利用すること<br>ワープ管理解に承知的 P-設定社園に当 |
| A IN ADD THE MARK BORNESS                   |                                            |
| AD P PERSENSE                               | ر<br>ر                                     |
| IF OFFICIAL                                 |                                            |
| Fisher Congle                               |                                            |
| - TAK #                                     | Road of the late                           |
| () XO DAS 7-1-077-0280                      | Q                                          |
| 順注 DHS サークトー(2)                             |                                            |
| 108 DNS 9-11-180                            |                                            |
|                                             | ITANI2支(                                   |

「IP アドレスを自動的に取得する」「DNS サーバー のアドレスを自動的に取得する。」を選択します。 選択したら、「詳細設定」をクリックします。 「インターネット プロトコル バージョン 4(TCP /IPv4)」を選択し、「プロパティ(R)」をクリック します。

| FIRE DNS WDNS                                |                 |
|----------------------------------------------|-----------------|
| P PF42180                                    |                 |
| P PEL2                                       | 97291 720       |
| iBb0.5<br>デフォルト ゲードウェイ(行)                    | . (#R().   MH() |
| 7-171-8                                      | SRIVE           |
| Quetai<br>Queensala Sin-<br>Queensa cost-eco | 0. MRCD. MT000  |

「IP 設定」タブで「DHCP 有効」となっていることを確認します。

以上で、ネットワークの設定は完了です。インターネットに接続できるようになったかどうか 確認してください。

### Step 2

#### つながらない場合の確認例

インターネットに接続が出来ない場合④の画面で状態を確認することが可能です。

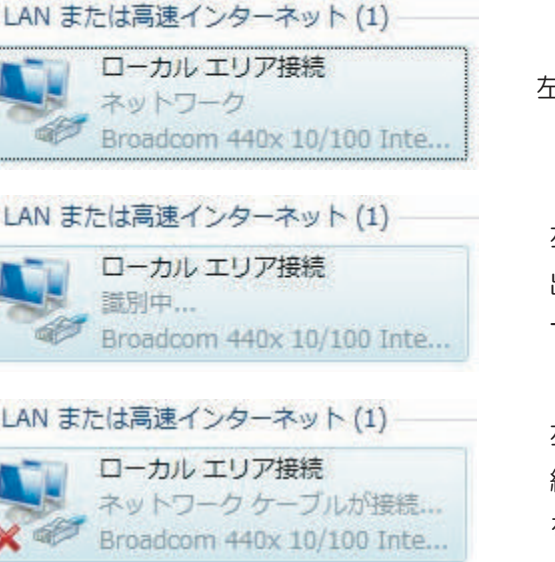

左記のように表示されている場合は正常に接続されています。

左記のように表示されている場合はネットワークが正常に接続 出来ていませんので設定を再度確認し、解決されない場合は、 サポートセンターまでご連絡ください。

左記のように表示されている場合は LAN ケーブルが正常に接続されていない可能性があります。再度 LAN ケーブルの接続を確認してください。

ここでは Windows X P の設定を説明します。パソコンを起動して以下の手順に従ってパソコンの設定を行って ください。WindowsVista/7/8 をご利用の場合は 3-2 を Macintosh (OSX) をご利用の場合は 3-4 を参照 してください。 Step 1

ネットワークプロトコルの設定(TCP/IP)

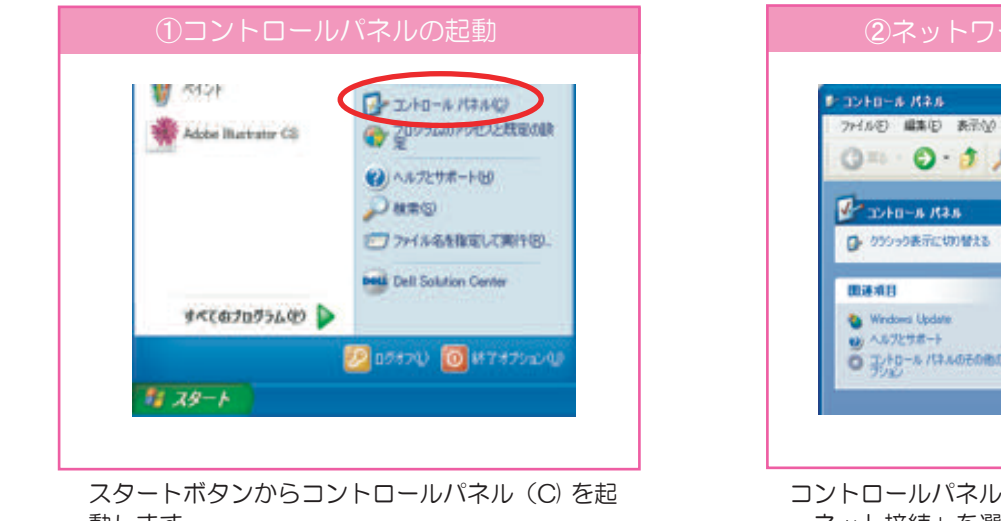

動します。

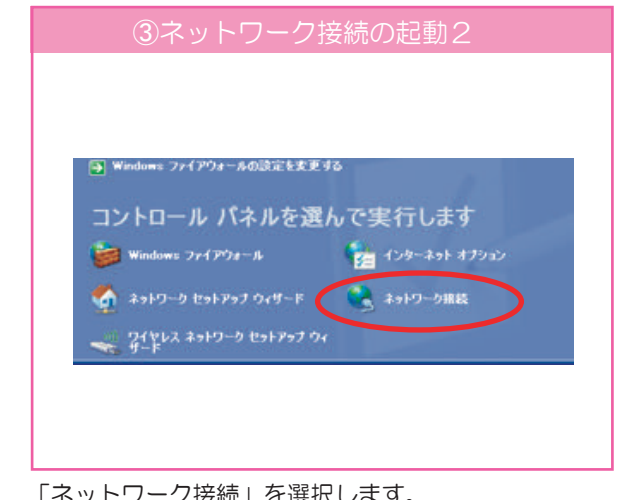

3 WindowsXPの設定

「ネットワーク接続」を選択します。

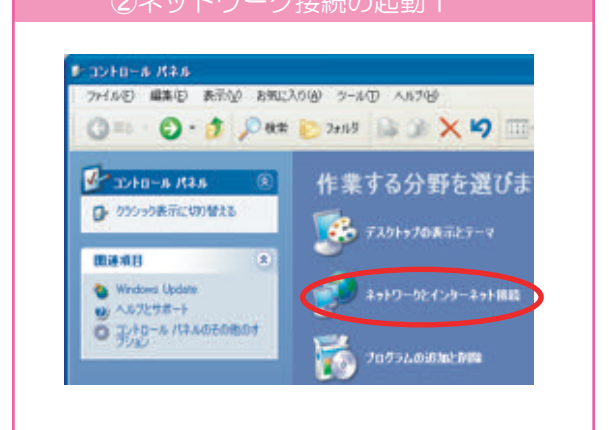

コントロールパネル画面で「ネットワークとインタ ーネット接続」を選択します。

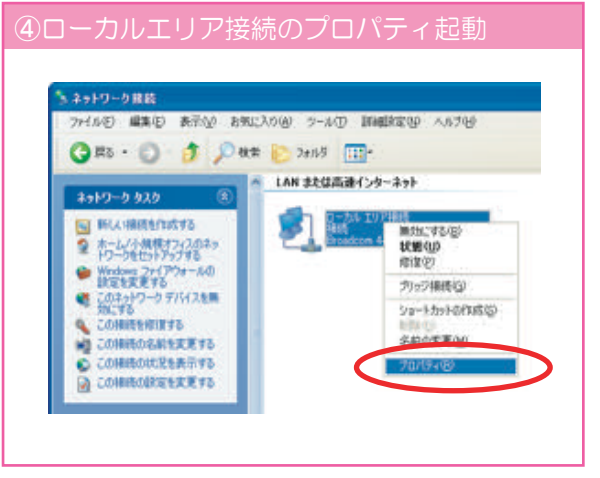

ネットワーク接続画面で「ローカルエリア接続」に マウスのカーソルを合わせます。マウスの右ボタン をクリックし、プロパティを選択します。

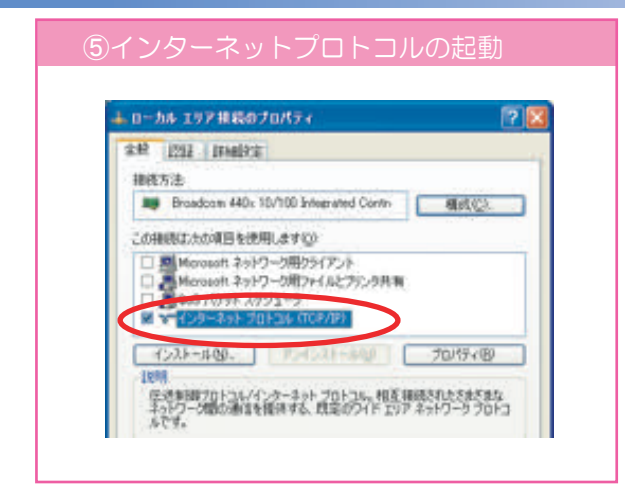

インターネットプロトコル(TCP/IP)を選択し、 プロパティ (R) をクリックします。

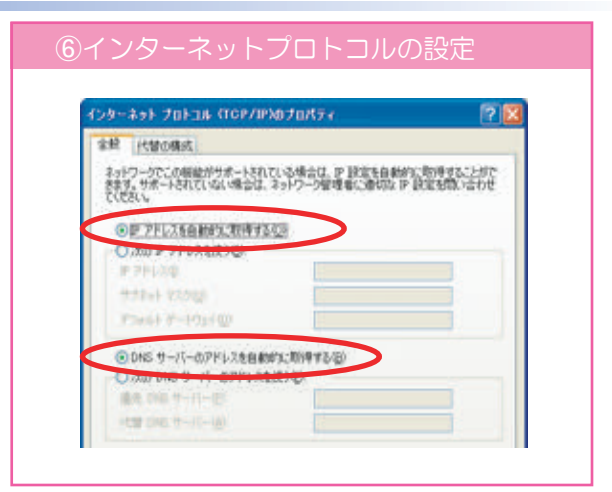

インターネットプロトコル (TCP/IP)の画面上で、 「IP アドレスを自動的に取得する」「DNS サーバー のアドレスを自動的に取得する。」を選択します。

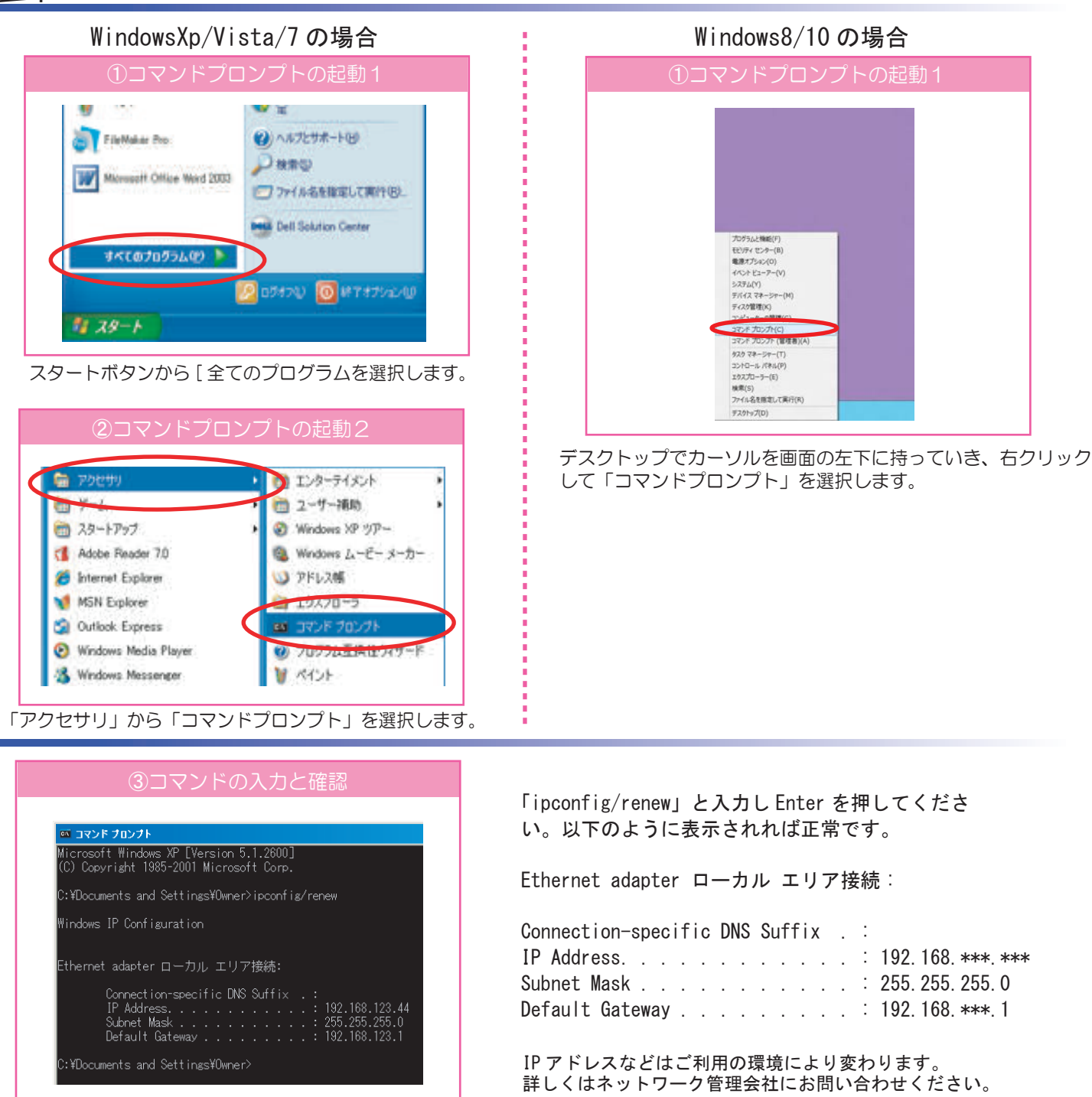

メッセージが表示された場合はそれぞれの状態を確認して下さい。

An error occurred while renewing interface ローカル エリア接続 : unable to contact your DHCP server. Request has timed out. 確認 : 設定・接続に間違いがないことを確認して、サポートセンターまでご連絡ください。

No operation can be performed on ローカル エリア接続 while it has its media disconnected.

確認:LAN ケーブルが正しく接続されていることを確認して下さい。 コンピュータのLink ランプが点灯していることを確認して下さい。

Step 3

インターネットへの接続

パソコンのブラウザソフト(インターネットエクスプローラー、FireFox、Safari など)を起動し、インターネットへ 接続が出来ることを確認します。

# 34 MacOS X の設定

ここでは MacOSX の設定を説明します。パソコンを起動して以下の手順に従ってパソコンの設定を行ってください。WindowsVista/7/8 をご利用の場合は 3-2 を WindowsXP をご利用の場合は 3-3 を参照してください。

Step 1

ネットワークプロトコルの設定(TCP/IP)

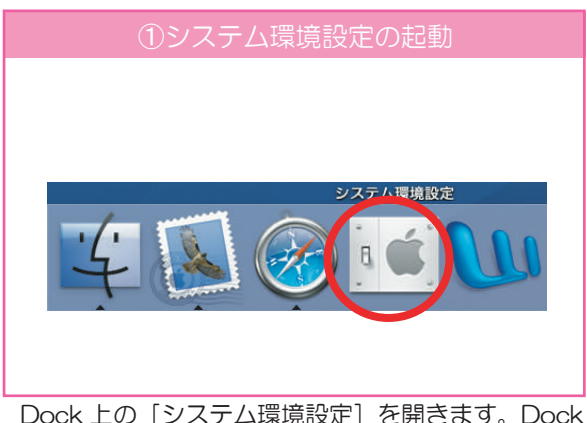

Dock 上の [システム環境設定] を開きます。Dock から削除してしまった場合は [アップル] メニューから [システム環境設定] を選択します。

| <ul> <li>● ● ●</li> <li>▲ + ▼</li> <li>▼&lt;&lt;</li> <li>▼&lt;</li> <li>₹</li> </ul> | ネットワーク                                                                  | 9           |
|---------------------------------------------------------------------------------------|-------------------------------------------------------------------------|-------------|
| ネットワー3 #1<br>#1                                                                       | ネットワークの状況<br>内蔵モデム<br>→ 内蔵 Erbernet<br>内蔵 FireWire<br>PP<br>キットワークボート時世 | 41          |
| 1944 (D22)E : [                                                                       |                                                                         | 1.00        |
| P7FLX:                                                                                |                                                                         | DHCP U-LERE |
| 978++729:<br>ルーター:                                                                    | DHCP 054722 B                                                           | (08046)     |
| 株面ドメイン:                                                                               |                                                                         | 17.7 k a si |
| IN6 2 F 12 2 :                                                                        | M6 E.R.R                                                                | e           |

[ネットワーク] のウィンドウのタブの上にある [表示] リストから「内蔵 Ethernet」を選択します。

|                 | *+++7-9<br>R                  |
|-----------------|-------------------------------|
| *****           | ーク環境:自動                       |
|                 | 表示: (Pi跟 Ethernet 1)          |
| - TO            | PPPoE AppleTalk 70+5 Ethernet |
| 19v4 (0202):    | DHCP サーバを参加                   |
| #7FLX:          | ( DHOP U A 8 (88 - )          |
| 97#++729:       | DHCF05422EID                  |
| N-9-:           | (28446)                       |
| DNS V-/C        | (1720-10)                     |
| 検索ドメイン:         | (#25+1)                       |
| 1946 7 F 12 2 : |                               |
|                 | (P46 ERE) (?)                 |

最後に [今すぐ適用]をクリックします。

| 000<br>(*.+) (T       | へてを表示         | i i       | システム環境    | N.HE          | 9                   |      |
|-----------------------|---------------|-----------|-----------|---------------|---------------------|------|
| N-97%                 |               | •         |           | 0             | -                   | 0    |
| Dushboard 2<br>Expose | Dock          | Spotlight | 787923    | 092094        | ジスクトップよ<br>スクリーンセーバ | 1244 |
| ハードウェア                | 6             | ۵         |           | 1             | 0                   |      |
| CD E DYD              | *-#-FE<br>772 | 9928      | FERTLY    | 79512<br>7797 | #195.4-             |      |
| インターネッ                | 12×217        |           |           |               |                     |      |
| Mat                   | QuickTime     | *717-7    | <u>ля</u> |               |                     |      |
| システム                  |               | <u> </u>  |           |               |                     |      |
| 11                    |               | ()        |           | E .           | Children and        |      |

[システム環境設定]のウィンドウから [ネットワーク] をクリックします。

| 4 + 7~768/                                      | ****/-//                                                                                                    | Q            |      |
|-------------------------------------------------|----------------------------------------------------------------------------------------------------|--------------|------|
| *>>7-                                           | ク環境: (自動<br>表示: (円蔵 Ethernet                                                                                               | (0)<br>(0)   |      |
| です<br>PV4 の設定:<br>ゆ アドレス:<br>サブドットマスク:<br>ルーター: | <ul> <li>申入力</li> <li>DHCP を使ってアドレスを手</li> <li>✓ DHCP ジーバを参照</li> <li>BOOTP サーバを参照</li> <li>W</li> <li>DHCP ジマ+</li> </ul> | λη<br>Decr.u | 2    |
| DNS 17-/1:                                      |                                                                                                    | 04.270       | =14) |
| . 検索ドメイン :<br>IN6 アドレス :                        |                                                                                                    | (#2)         | #3×) |
|                                                 | ( PV6 € RE)                                                                                                    |              | 1    |

[TCP/IP] タブをクリックし、[IPv4 の設定] で [DHCP サーバを参照] を選択します。[DNS サーバ] [検索ドメイン] は空白にします。

### Step 2 設定内容の確認

適用をクリックすると、[IP アドレス]と[サブネットマスク][ルータ]が表示されます。
以下の数値と異なる場合は設定を確認してください。
IP アドレス : 192.168.\*\*\*.\*\*\*
サブネットマスク : 255.255.255.0
ルータ : 192.168.\*\*\*.1

IP アドレスなどはご利用の環境により変わります。 詳しくはネットワーク管理会社にお問い合わせください。

### **Step 3** ブラウザの起動

FireFox、Safari などのブラウザソフトを起動 するとインターネットを参照することが可能です。

以上の設定は OSX のバージョンによって異なります。ご了承ください。

電子メールの設定 4

電子メールの設定につきましては、弊社サポートホームページを参照し設定をしてください。 弊社電子メールアドレス以外の設定方法は各電子メールアドレスのサービス会社へお問い合わせください。 弊社サポートホームページアドレス

http://support.digitalway.ne.jp

## 5 無線ルータの設定

無線ルータ(有線ルータを含む)をご利用の場合は以下の点にご注意いただき正しく ご利用ください。

①どのメーカーの無線ルータもご利用いただけますが、弊社にて動作確認は実施していません。 ご利用者さまの責任でご利用をお願い致します。なお、無線ルータの設定につきましては弊社サポートセンタ ーでは対応いたしかねますので予めご了承ください。

②無線ルータのファームウエア(プログラム)のバージョンアップ 必ず無線ルータのファームウェアを最新のバージョンに更新してからご利用ください。 バージョンアップの方法は各無線ルータのメーカーホームページを参照ください。

③無線ルータの接続方法について

無線ルータの誤った接続により、マンション全体のインターネットが使用できなくなる場合があります。 特に無線ルータにはWAN(INTERNET)とLANの2種類の差し込みがあります。間違えて接続すると、 大きなトラブルにつながることがあります。無線ルータの取り扱い説明書を参照の上正しいご利用をお願い 致します。

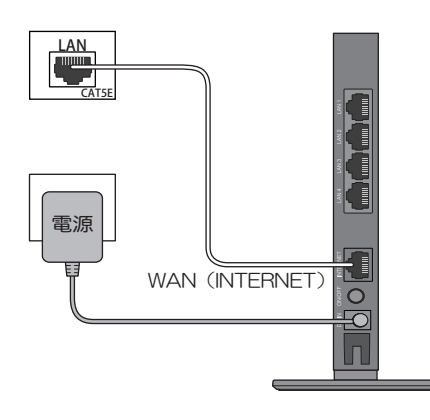

インターネットサービスに関するお問い合わせランゲート株式会社 サポートセンター平日 月曜日~金曜日 9:00~18:00(祝日・年末年始を除く)電話番号 075-813-3307土曜日 10:00~17:00(祝日・年末年始を除く)E-Mail: support@mb.langate.co.jpランゲートサポートホームページhttp://support.digitalway.ne.jp